### অধ্যাপক/ সহযোগী অধ্যাপক পদে বদলির আবেদন প্রক্রিয়া:

### ১ লগইন প্রক্রিয়া:

Education Management Information System (EMIS) একটি web based সফটওয়্যার। ইন্টারনেট সংযোগ যুক্ত যেকোন ডিভাইস (কম্পিউটার, ল্যাপটপ, ট্যাব, মোবাইল ইত্যাদি) থেকে URL(<u>http://emis.gov.bd/EMIS/</u>) প্রদান করে Enter বাটন-এ চাপ দিলে সফটওয়্যারটির হোম পেইজ দেখতে পাবেন।

|       | EDUCATION MANAGEME<br>Directorate of Secondary and<br>Government of the People's I | INT INFORMATION SYSTEM (EMIS)<br>Higher Education<br>Republic of Bangladesh |                                                   |                                                                 |
|-------|------------------------------------------------------------------------------------|-----------------------------------------------------------------------------|---------------------------------------------------|-----------------------------------------------------------------|
| # H   | ome $\equiv$ Portal <b>O</b> Public                                                |                                                                             |                                                   | 🛔 Register 🔹 Dogin                                              |
| Hun   | EDUCATIC<br>HRM<br>nan Resource Management<br>Registration                         | IMS<br>Institute Profile                                                    | MPO<br>Online application and payment<br>process. | EM (EMIS)<br>TMIS<br>Training Management Information<br>System. |
| Perfo | PBM<br>rmance Based Management.                                                    | IMES<br>Integrated Monitoring and<br>Evaluation System.                     | ASM<br>Academic Supervision System<br>Module.     | TCS<br>Teacher Competency Standard.                             |
|       |                                                                                    | MCS<br>Message Communication System.                                        | DAS<br>Document Archiving System.                 |                                                                 |

চিত্র ১.১: হোম পেইজ

#### ১.১ লগইন

Integrated Education Management Information System (EMIS) সিস্টেমে প্রবেশের জন্য উপরের ডানদিকের Login (<sup>₱Log In</sup>) লিংক-এ ক্লিক করলেLogin পেইজ দেখতে পাবেন।

| 1          |                         | 2/             |
|------------|-------------------------|----------------|
| Welcom     | e to EMIS single sign-o | n              |
| Username   | 000000000608            |                |
| * Password | •••••                   |                |
|            |                         | Sign In        |
|            | > For                   | rgot password? |

চিত্র ১.১.১: লগইন পেইজ

আপনার আইডি এবং পাসওয়ার্ড প্রদান করবেন। অতঃপর<sup>sign In</sup>বাটন-এ ক্লিক করলে আইডি এবং পাসওয়ার্ড সঠিক হলে আপনি সফলভাবে Login করতে পারবেন এবং সিস্টেমের ড্যাশবোর্ড দেখতে পাবেন।

# ১.২ মডিউল ড্যাশবোর্ড

| 1                                 | ſ                                                                 | Ĺ                               | 💁 📥 ctg_104417 📽 |
|-----------------------------------|-------------------------------------------------------------------|---------------------------------|------------------|
|                                   | MODULES<br>choose the appropriate module to get its functionality |                                 |                  |
| HRM<br>Human Resources Management | IMS Institute Management System                                   | <b>MPO</b><br>Monthly Pay Order | 9                |
| PBM Performance Based Management  | IMES<br>Integrated Monitoring and Evaluation System               |                                 |                  |
|                                   |                                                                   |                                 |                  |
|                                   |                                                                   |                                 |                  |

চিত্র ১.১.২: ড্যাশবোর্ড

Human Resources Management System (HRM) মডিউলে প্রবেশের জন্য মডিউলের (চিত্রে চিহ্নিত) নামে ক্লিক করলে উক্ত মডিউলের ড্যাশবোর্ড দেখতে পাবেন।

Login করার পর Control Panel সম্বলিত ড্যাশবোর্ড দেখতে পাবেন।

| EDUCATION MANAGEMENT INFORMATION SYSTEM (EMIS)     Directorate of Secondary and Higher Education (DSHE)             |        | ♥ GOVT. TITUMIR COLLEGE স্থানীত : ০৭-০৫-১৯৬৮ | Bangla (Bangladesh)<br>G+Logout | 📥 0000080¢ 🛱 |
|----------------------------------------------------------------------------------------------------|--------|----------------------------------------------|---------------------------------|--------------|
| অনুসন্ধান Q                                                                                                    |        | CONTROL PANE                                 | L                               |              |
| HRM      Dashboard     Employee/Teacher Info. <                                                                     | পিডিএস | পিডিএস রিপোর্ট                               | ছাড়পত্র                        | 0            |
| ♥       Transfer Application          ☑       Release Letter         ☑       Joining Letter         止       Reports | যোগদান | বদলির আবেদন                                  | Ø                               |              |
|                                                                                                    |        |                                              |                                 |              |

চিত্র ১.১.৩:HRMS ড্যাশবোর্ড (শিক্ষক/কর্মকর্তা লগইন)

বামপাশের Menu থেকে বিভিন্ন পেইজ browse করা যাবে। মডিউল ড্যাশবোর্ড থেকে সিস্টেম ড্যাশবোর্ডে যাওয়ার জন্য উপরের বামপাশে 'Education Management Information System' লিংক-এ ক্লিক করলে আপনি আবার সিস্টেম ড্যাশবোর্ড দেখতে পাবেন।

#### ১.৩ লগ আউট

EMIS থেকে বের হতে 'Logout' করবেন। এজন্য উপরের ডানদিকে 'Logout' লিংক-এ ক্লিক করবেন।

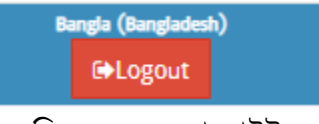

চিত্র ১.৩.১: লগ আউট

## ২. বদলির আবেদন প্রক্রিয়া

আবেদন করার জন্য প্রথমেই মাউশি আইডি (৮ ডিজিট) ও পাসওয়ার্ড ব্যবহার করে EMIS এ Login করে HRM মডিউলে প্রবেশ করবেন।

| CONTROL PANEL |   |                |          |        |   |  |  |
|---------------|---|----------------|----------|--------|---|--|--|
| পিডিএস        | 0 | পিডিএস রিপোর্ট | <b>ি</b> | ড়পত্র | 0 |  |  |
| যোগদান        | Ð | বদলির আবেদন    | Ø        |        |   |  |  |

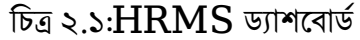

উপরে প্রদর্শিত ড্যাশবোর্ডে 'বদলির আবেদন' শীর্ষক লিংক-এ ক্লিক করলে নতুন একটি পেইজ দেখতে পাবেন। নতুন

আবেদন করার জন্য 🖶 বদলির আবেদন বাটন-এ ক্লিক করুন।

- ≻ পেইজের প্রথমেই আপনার পিডিএস এ প্রদত্ত সকল তথ্যাবলি দেখতে পাবেন।
- ≻ একটি নতুন পেইজ দেখতে পাবেন।

🗲 বদলির আবেদন

- 📑 সাৰমিট 🛛 🔛 কর্মস্থলের ধরন College - কলেজ বর্তমান প্রতিষ্ঠানের নাম মাদারীপুর সরকারি কলেজ, মাদারীপুর আইডি আবেদনকারীর নাম -Contraction in the GEOGRAPHY - ভূগোল জন্মতারিখ 00-22-2220 বিষয় পিএসসি/বিসিএস (সাধারণ শিক্ষা) মূল পদবি ····· নিয়োগের ধরন বর্তমান প্রতিষ্ঠানে যোগদানের 00-08-2036 মোৰাইল নম্বর তারিখ BRAHMANBARIA - ব্রাক্ষণবাড়িয়া ই-মেইল নিজ জেলা সাধারণ 15. .... পদের ধরন বৰ্তমান পদৰি বিসিএস ব্যাচ মেধাক্রম স্মারক নম্বর
  - চিত্র ২.২: বদলির আবেদন (প্রথম অংশ)

#### 🗲 যে কর্মস্থল/প্রতিষ্ঠানে বদলি হতে ইচ্ছুক

৪ প্রভাষক

| যোগ করুন                                       |                                |                                                                                                    |                |               |                          |           |
|------------------------------------------------|--------------------------------|----------------------------------------------------------------------------------------------------|----------------|---------------|--------------------------|-----------|
| পদের ধরন                                       | সাধারণ                         | × *                                                                                                    | কর্মস্থলের ধরন | College - কলে | জ                        | ×         |
| যে পদে বদলি হতে ইচ্ছুক                         | PROFESSOR - অধ্যাপ             | क x •                                                                                                    | প্রতিষ্ঠান     | ১০০২৪১ - বরা  | গ্ণনা সরকারি কলেজ,বরণ্ডন | T ×       |
| নিৰ্বাচিত?                                     |                                |                                                                                                    |                |               |                          |           |
| খানে বদলি হতে ইচ্ছুক সংশ্লি                    | ই প্রতিষ্ঠানে কর্মরতদের স<br># | শংখ্যা                                                                                                    |                | निषष          | dic smallt as            | free du   |
| থাবেদনকৃত<br>কর্মস্তল/প্রতিষ্ঠানের বিস্তার্বিত | #<br>১ অধ্যাপক                 | าฑาง                                                                                                    | मर्थन          | EFFI          | 14 4(4) 40               | 0,200,141 |
| থ্য                                            | ২ সহকারী অধ্যাপ                | <b>Φ</b>                                                                                                    | দর্শন          |               | 2                        | 2         |
|                                                | ৩ সমযোগী ভাগাৰ                 | ۲. All and a second second | न्द्रेन        |               |                          | 0         |

চিত্র ২.৩: বদলির আবেদন (প্রতিষ্ঠান নির্বাচন)

দর্শন

- 🕨 এখানে কাঞ্চ্চিত প্রতিষ্ঠানটি নির্বাচন করতে হবে। নির্বাচন করতে,
  - অনুসন্ধান আইকন ব্যবহার করে প্রতিষ্ঠানের নাম নির্বাচন করুন।
- > নির্বাচিত প্রতিষ্ঠানে কর্মরতদের সংখ্যা একটি তালিকায় দেখতে পাবেন।
- আর্থাগ করুন শীর্ষক বাটনে ক্লিক করুন। ফলে নির্বাচিত প্রতিষ্ঠানের তথ্য পূর্বের পেইজে দেখতে পাবেন।
- 🕨 এখানে একইভাবে সর্বোচ্চ তিনটি (০৩) প্রতিষ্ঠানের নাম নির্বাচন করা যাবে।

| 👍 যে কর্মস্থল/প্রতিষ্ঠানে বদলি হতে ইচ্ছুক |   | প্রতিষ্ঠানে বদলি হতে ইচ্ছুক |                                         |          |                     |            |
|-------------------------------------------|---|-----------------------------|-----------------------------------------|----------|---------------------|------------|
|                                           | # | কর্মস্থলের ধরন              | যে কৰ্মস্থল/প্ৰতিষ্ঠানে বদলি হতে ইচ্ছুক | পদের ধরন | যে পদে বদলি হতে ইচ  | নির্বাচিত? |
| 🕑 🍵                                       | 5 | College - কলেজ              | ১০০২৪১ - বরগুনা সরকারি কলেজ,বরগুনা      | সাধারণ   | PROFESSOR - অধ্যাপক |            |

চিত্র ২.৪: বদলির আবেদন (প্রতিষ্ঠান তালিকা)

> পরবর্তী অংশে, আপনার পিডিএস এ প্রদন্ত বিভিন্ন তথ্য দেখতে পাবেন।

বদলির আবেদনের কারণ ও স্বপক্ষে সংযুক্তি আবেদনকারী কর্তৃক প্রদান করতে হবে।

- 🕨 বদলির কারণ অনধিক ৫০০ অক্ষরের মধ্যে লিখুন।
- 🕨 বদলির কারণ স্বপক্ষে সংযুক্তি থাকলে তা প্রদান করুন।

| ৰদলির কারণ (৫০০ অক্ষরের<br>মধ্যে)              | অদ্য হতে ১ বছর ৮ মাস চাকরী আছে। অধ্যক্ষ, নবাব<br>সিরাজ উদ দৌলা সরকারি কলেজ (অধ্যাঃ<br>ভূগোল-৪৬৮৫) ২৩/১০/২০২০ পিআরএল যাবেন এবং ত্ব<br>পদটি শন্য হলে অভিজ্ঞতার আলোকে অগ্রাধিকার আ | .8      |  |  |  |  |  |
|------------------------------------------------|----------------------------------------------------------------------------------------------------|---------|--|--|--|--|--|
| সংযুক্তি                                       | 🖉 ফাইল নির্বাচন 🔀                                                                                                    | Resizer |  |  |  |  |  |
| চিত্র ২.৫: বদলির আবেদন (বদলির কারণ ও সংযুক্তি) |                                                                                                    |         |  |  |  |  |  |
| ≻ অতঃপর                                        | অতঃপর  বাটন-এ ক্লিক করলে আবেদনটি সাবমিট হবে।                                                                                                    |         |  |  |  |  |  |

# আবেদন সমূহ 'বদলির আবেদন' তালিকায় দেখতে পাবেন।

| বদলি | ণর অ   | বিদন           |              |              |              |                                   |                  |             |  |
|------|--------|----------------|--------------|--------------|--------------|-----------------------------------|------------------|-------------|--|
| ٩    | অনু    | শক্ষান         | 👍 বদলির আবেদ | ल 🍖 🏂 🖉      | x            |                                   |                  |             |  |
| অনু  | মাদনের | অৰহ্য          |              |              |              |                                   |                  |             |  |
|      | #      | কর্মস্থলের ধরন | আইডি         | ৰৰ্তমান পদৰি | স্মারক নম্বর | বদলির কারণ (২৫০ শব্দের মধ্যে)     | অনুমোদনের অবস্থা | বদলির আবেদন |  |
| Ø    | 5      | কলেজ           | 0000080¢     | অধ্যাপক      |              | আমি ছাড়া পরিবারের সকলের কর্মস্থল | Submitted        | 🚔 Download  |  |

| চিত্র ২.৬: বদলির আবেদন তালিকা                     |                |              |            |          |          |       |        |      |    |      |
|---------------------------------------------------|----------------|--------------|------------|----------|----------|-------|--------|------|----|------|
| আবেদনটি ডাউনলোড করতে 봄 Download বাটনে ক্লিক করুন। |                |              |            |          |          |       |        |      |    |      |
| উল্লেখ্য যে, আবেদন সাবমিট                         | করার পর তা     | অধ্যক্ষ/ প্র | াতিষ্ঠান : | প্রধানের | প্যানেলে | যাবে। | সাবমিট | করার | পর | উক্ত |
| আবেদনে আর কোনো পরিবর্তন                           | ৰ বা পরিমার্জন | করা যাবে     | না।        |          |          |       |        |      |    |      |

আবেদনকারী (অধ্যাপক/ সহগোগী অধ্যাপক) সকলকেই আবেদনের পর প্রতিষ্ঠানের আইডি পাসওয়ার্ড (কলেজের ক্ষেত্রে আইডি: EIIN ডিফল্ট পাসওয়ার্ড : অন্যান্য ক্ষেত্রে যেমন নায়েমের আইডি : naem পাসওয়ার্ড : ) দিয়ে ইএমআইএস সিস্টেমে লগইন করে বদলির আবেদন অনুমোদনে প্রবেশ করে আবেদন ফরোয়ার্ড করিয়ে নিতে হবে, তা না হলে আবেদন সাবমিট হয়নি বলে বিবেচিত হবে। আবেদন অধ্যক্ষ/ প্রতিষ্ঠান প্রধান ফরোয়ার্ড করলে আবেদনকারী এসএমএস, ইমেইল ও নোটিফিকেশনের মাধ্যমে তা জানতে পারবেন।

পরবর্তীতে অনুমোদিত/ বাতিল হলে আরো একটি এসএমএস, ইমেইল ও নোটিফিকেশন পাবেন।

\*\*\*আবেদনের পূর্বে অবশ্যই পিডিএস হালনাগাদ করে নিতে হবে বিশেষ করে সাধারণ তথ্য, বর্তমান কর্মস্থলের তথ্য, শিক্ষাগত যোগ্যতার তথ্য, প্রশিক্ষণের তথ্য এবং বদলী/ পদায়নের তথ্য হালনাগাদ থাকতে হবে\*\*\*

\*\*\*যেকোন সমস্যায় সমস্যা উল্লেখ পূর্বক আইডি নম্বরসহ pds.dshe.college@gmail.com এই ইমেইল ঠিকানায় ইমেইল করার জন্য অনুরোধ করা হলো\*\*\*

#### ৩ উপসংহার

অধ্যাপক/ সহগোগী অধ্যাপক বদলির আবেদন প্রক্রিয়া এ ম্যানুয়ালে সহজভাবে বর্ণিত হয়েছে। আশা করা যায়, এ ম্যানুয়াল ব্যবহার করে কর্মকর্তাগণ নিজেদের জন্য সহজেই আবেদন করতে পারবেন।